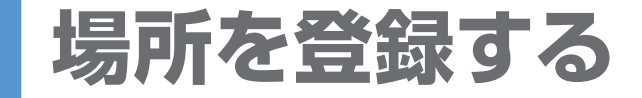

| 現在地画面から     | <b>登録する</b><br>(最大400地点:<br>自宅を含む) | ■ 現在地を登録するとき                                                                                                    |                                                                                                    | 登録ポイントの修正のしかた                                                                                                    |                                                  |                                                                           |                  |  |
|-------------|------------------------------------|----------------------------------------------------------------------------------------------------|----------------------------------------------------------------------------------------------------|----------------------------------------------------------------------------------------------------|--------------------------------------------------|---------------------------------------------------------------------------|------------------|--|
|             |                                    | 0 0                                                                                                    | お知らせ                                                                                                    | 登録ポイント修正画面から(P.52)                                                                                                    |                                                  |                                                                           |                  |  |
|             |                                    | <ul> <li>現在地<br/>、 パント登録</li> <li>・現在地が登録され、<br/>、 マークで表示される。</li> <li>●現在地が登録され、<br/>、 マークで表示される。</li> <li>●現在地が登録するとき</li> <li>● ホイント登録</li> <li>・カーソルを登録したい場所<br/>に合わせ、地点メニュー</li> <li>・カーソルの位置<br/>(地点)が登録され、<br/>マークで表示される。</li> </ul>                                                 | <ul> <li>行き先を探した後も地点メニューからポイント登録できます。</li> <li>メニュー画面「データ」(P.29)から、登録ポイント) 登録」でも登録できます。</li> <li>自車位置が高速道路上にあるときに登録した場合、 マークで表示されます。</li> <li>登録ポイントの名称は、付近の別の住所、名称、記号で表示される場合があります。</li> </ul>                                                                                                    | マークを<br>変更する                                                                                                    | 音声なし                                             | マーク) マーク1 ~ マーク3<br>▶マークを選ぶ <sup>*1</sup> ▶                               | }                |  |
|             |                                    |                                                                                                    |                                                                                                    |                                                                                                    | 音声付き                                             | マーク<br>マークを選ぶ <sup>※2</sup><br>音を確認するとき<br>音確認                            |                  |  |
|             |                                    |                                                                                                    |                                                                                                    | 自宅に設<br>定する                                                                                                    | 自宅に設定                                            | <ul> <li>自宅が登録済みの場合、</li> <li>しまい</li> <li>しまでの自宅は、通常の登録</li> </ul>       |                  |  |
|             |                                    |                                                                                                    |                                                                                                    | 自宅を解除                                                                                                    | 自宅を解除する     「登録ポイントを修<br>手順2で、自宅の;<br>「自宅解除」>[はし |                                                                           |                  |  |
|             | 登録ポイント<br>の情報を見る                   | <ul> <li>登録ポイントにカーソルを合わせる</li> <li>カーソルが合うと赤枠が表示される。</li> </ul>                                                                                                    | <ul> <li>2</li> <li>3</li> <li>1</li> <li>1</li> <li>1</li> <li>1</li> <li>5</li> <li>3</li> <li>5</li> <li>4</li> <li>5</li> <li>5</li></ul> | 名称を入力する                                                                                                    |                                                  | <ul> <li>名称 ▶ 名称を入力し、完了 ▶</li> <li>全角 35 文字 (半角 70 文字)<br/>まで。</li> </ul> | 元」               |  |
|             |                                    |                                                                                                    |                                                                                                    | 名称を地図                                                                                                    | 上に表示する                                           | する/しない▶                                                                   |                  |  |
| ツートップメニューから |                                    | ●一度消去すると、元に戻せません。                                                                                                    | (下記)を表示。                                                                                                    | <a>â</a> ,       ふ       ふ <t< td=""><td></td></t<> |                                                  |                                                                           |                  |  |
| (P.28)      | 登録<br>ポイントを<br>消去する                | 消去する前に十分確認してください。       1                                                                                                    | 3<br>はい                                                                                                    | 位置を修正                                                                                                    | Eする                                              | 位置 ▶変更したい位置に<br>スクロールさせ、決定 ▶                                              |                  |  |
|             |                                    | 消去<br>消去する登録ポイントを選ぶ<br>すべての登録ポイントを                                                                                                    | <ul> <li>お知らせ</li> <li>登録ポイント情報画面(上記)からも消去できます。</li> </ul>                                                                                                    | 電話番号を入力する<br>電話番号を入                                                                                                    |                                                  | 【電話番号】▶ 電話番号を入力し、完了】▶                                                     |                  |  |
|             |                                    | 第去するとき       画面を表示し、消去▶はい       ※1 マーク3にあ         ● 全消去       登録ポイント情報画面       ※2 特定の方向か         (リモコン→「ビュー」)       登録ポイント情報       万向付きポイ         並び替えるとき       ● マーク順(P.53)       全族 東東洋 ポニッド       ※3 読みは、ボイス         (リモコン、「声」)       (リモコン・「ビュー」)       (リモコン・「ビュー」)       (リモコン・「ビュー」) |                                                                                                    |                                                                                                    | 3]にある[マ・<br>方向から近つ<br>きポイント]<br>ボイスコント<br>(900D) | ーク無し を選ぶと、マークは表示され<br>がいたときに音を出すには<br>▶方向を選ぶ▶ 決定<br>ヽロールのコマンドで使用します。 (P   | 1ません。<br>P. 120) |  |
|             |                                    | (リモコン→「南」)<br>● <u>登録順</u> 登録日付順<br>(リモコン→「赤」)                                                                                                    | 電話番号 045XXXXXX<br>修正 消去 軽由地設定 行き先設定                                                                                                    | <ul> <li>(お知らせ)</li> <li>●文字入力のしかた(P.23)</li> <li>● 充言はます。 クは、 良恵が登録ポイン(トに約500 mまで接近)</li> </ul>                                                                                                    |                                                  |                                                                           |                  |  |
|             | 登録<br>ポイントを<br>修正する                | <ul> <li>● ②</li> <li>修正する登録ポイントを選ぶ</li> <li>● 登録ポイント修正画面が表示される。</li> <li>並び替えるとき</li> <li>● ③マーク順 (P.53)<br/>(リモコン→「青」)</li> <li>● ③録順 登録日付順<br/>(リモコン→「赤」)</li> </ul>                                                                                                    | 3<br>項目を選び、修正する(右記へ)<br>お知らせ<br>●登録ポイント情報画面(上記)か<br>らも修正できます。<br>登録ポイント情報画面を表示し、<br>[修正] ▶ [登録ポイントの修正の<br>しかたしたトの表へ                                                                                                    | <ul> <li>したときに音が鳴ります。</li> <li>登録ポイントの電話番号は、電話番号検索の対象になります。</li> <li>以下のような読みは、ボイスコントロールのコマンドとして認識<br/>されません。CN-HX900D</li> <li>・小文字で始まる・長音(-)で始まる・「ッ」などの小文字で終わる</li> <li>ハンズフリー接続中は、登録ポイントの電話番号に電話をかける<br/>ことができます。CN-HX900D CN-HW880D</li> <li>(基本編 AUDIO P.7)</li> </ul>                                                                                                    |                                                  |                                                                           |                  |  |

NAVI